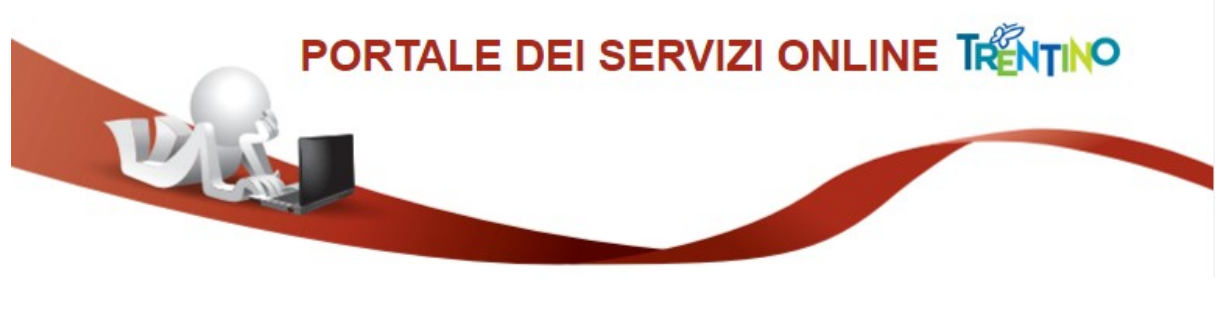

# GUIDA ALLA COMPILAZIONE DELLA DOMANDA ONLINE

Il presente manuale riporta le informazioni per la compilazione della domanda online.

SE IL MODULO PREVEDE UN'IMPOSTA DI BOLLO: è necessario aver preventivamente acquistato la marca da bollo destinata esclusivamente alla presentazione di questa domanda.

Per compilare la domanda hai a disposizione due modalità:

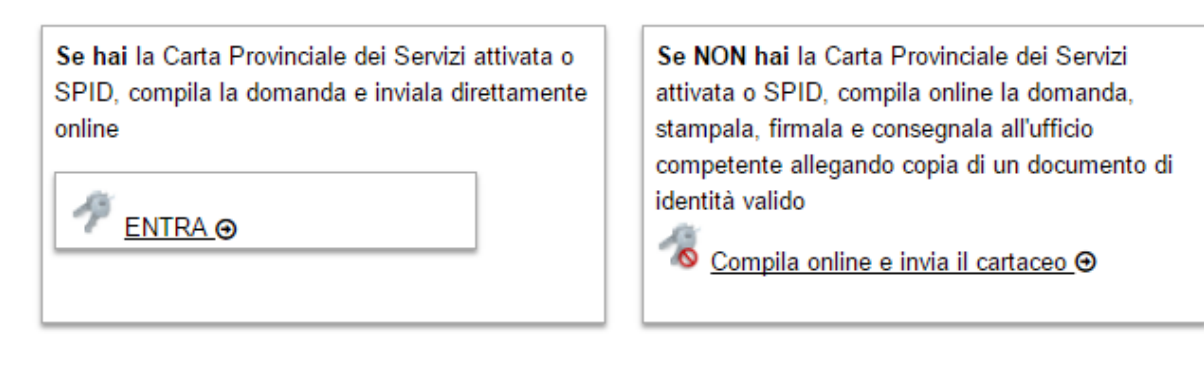

- "ENTRA" per compilare e inviare la domanda online. Il modulo così inviato viene ricevuto direttamente alla struttura provinciale competente. Per utilizzare questa modalità devi aver attivato la tua Carta Provinciale dei Servizi o SPID.
- "Compila Online e invia il cartaceo" per compilare la domanda online ed ottenere un file pdf predisposto per l'invio cartaceo. In questo caso dopo la compilazione devi stampare la domanda, firmarla e farla pervenire al servizio competente della Provincia assieme alla copia di un tuo documento di identità valido

# Compilazione con la Carta Provinciale dei Servizi o SPID

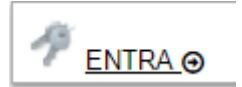

Per l'inoltro della domanda direttamente online:

- puoi utilizzare la tua Carta Provinciale dei Servizi (CPS) dopo averla attivata e configurato il tuo PC. Se non lo hai ancora fatto, scopri come fare nella sezione dedicata:
- www.servizionline.trentino.it/portale/attiva\_la\_carta
- In alternativa puoi utilizzare il sistema pubblico di identità digitale (SPID). Per maggiori informazioni vedi la sezione dedicata:
- www.servizionline.trentino.it/portale/richiedi\_spid

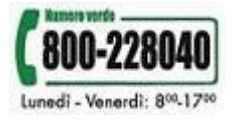

Per problemi sull'installazione e utilizzo della tua CPS consulta le FAQ o chiama il numero verde

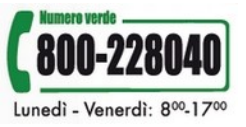

Una volta cliccato su "ENTRA" il sistema ti chiede se vuoi accedere con CPS o SPID.

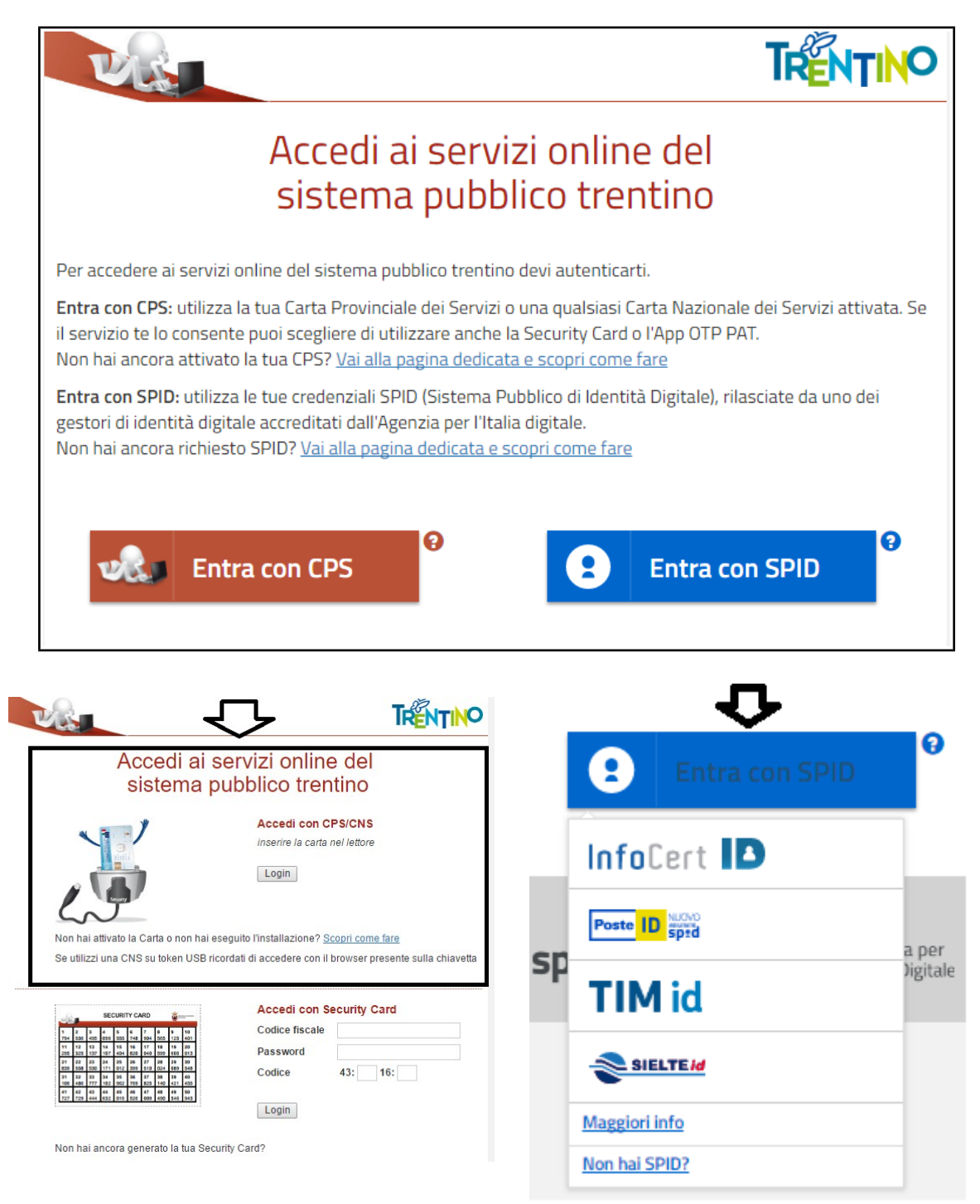

Una volta effettuato l'accesso, il sistema presenta i tuoi dati anagrafici.

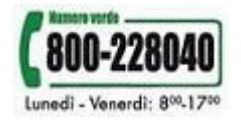

### www.servizionline.trentino.it

E' possibile quindi procedere alla compilazione da un nuovo modulo o da un modulo che hai precedentemente inviato o salvato in bozza.

| COMPILAZIONE MODUL             | .0                         |                  |                          |                        |
|--------------------------------|----------------------------|------------------|--------------------------|------------------------|
| DATI ANAGRAFICI<br>Cognome     | ~~~~~                      |                  |                          |                        |
| Nome                           |                            |                  |                          |                        |
| Codice Fiscale                 | L                          |                  |                          |                        |
| Per la compilazione di un nu   | ovo modulo, <u>procedi</u> |                  | Per la con<br>di un nuov | npilazione<br>o modulo |
| Per partire da uno già inviato | o in bozza ricerca il n    | nodulo e procedi |                          |                        |
| Da                             | 31/01/2016                 |                  |                          | Per partire da un      |
| Α                              | 31/01/2017                 |                  |                          | in bozza               |
| Informazioni di dettaglio      |                            |                  |                          | Д                      |
| Cerca                          |                            |                  |                          |                        |
| Informazioni di Dettaglio      |                            | Stato            | Data                     |                        |
| -/-                            |                            | INVIATA          | 31-01-2017               | <u>procedi</u> ⊖       |
| -/-                            |                            | INVIATA          | 31-01-2017               | <u>procedi</u> ⊕       |
| -/-                            |                            | INVIATA          | 31-01-2017               | procedi⊙               |
| 1                              |                            | ΙΝΙΛ/ΙΑΤΑ        | 28 01 2017               | procodi@               |

Se richiesti inserisci gli estremi della Marca da bollo nello spazio dedicato. Ricordati che la marca da bollo deve essere annullata e conservata per eventuali successivi controlli, come previsto dalla normativa vigente.

|                                                                                    | AVVERTENZA                                                                                         |
|------------------------------------------------------------------------------------|----------------------------------------------------------------------------------------------------|
| Il numero seriale presente nel modulo i<br>sottoscrittore per eventuali accertamen | dentifica la marca da bollo che dovrà essere conservata dal<br>ti e non potrà essere riutilizzata. |
| (Ai sensi dell'articolo 3 del Decreto Mini                                         | steriale 10/11/2011).                                                                              |
| Ministero dell'EconoHARCA DA BOLLO<br>e delle binanze                              | Giorno (GG/MM/AAAA)                                                                                |
|                                                                                    | Ora (HH:MM:SS)                                                                                     |
| 0001-00005 2528271692444003<br>10601-00005 2528271692444003                        | Identificativo:                                                                                    |
|                                                                                    |                                                                                                    |

Una volta compilato il modulo con tutte le informazioni, clicca su "**Procedi per convalidare**" e attendi l'elaborazione. Per salvarlo in bozza clicca su "**Salva Bozza e Chiudi**".

| L'utilizzo della carta provinciale dei ser<br>una carta nazionale dei servizi) o SPL<br>modulo (delibera della Giunta provincia<br>Data Luogo | iți (CPS), la Smart Card (con certificato di gutenticazione - equiparata ad<br>(Sistema Pubblico Identità Digitale) non richiede la sottoscrizione del<br>e sulle comunicazioni telematiche: x. 2468 di data 29 dicembre 2016).<br>Firma |
|----------------------------------------------------------------------------------------------------|----------------------------------------------------------------------------------------------------|
|                                                                                                    | Inviato attraverso il portale dei servizi da :                                                                                                    |
| Salva Bozza e Chiudi                                                                                                    |                                                                                                    |
| Procedi per convalidare                                                                                                    | K                                                                                                    |

Cliccato su "**Procedi per convalidare**" il sistema verifica le informazioni contenute nella tua domanda e se corretta ti presenta la pagina di accettazione/invio.

Leggi la nota e conferma l'invio premendo il tasto **"Confermo e accetto quanto sopra riportato".** 

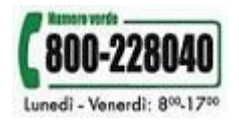

Eventuale documentazione aggiuntiva richiesta, va allegata in questa pagina.

| Contributi attività sportive - Invio                                                                                                    |
|----------------------------------------------------------------------------------------------------|
| COMPILAZIONE MODULO - E SITO CARICAMENTO                                                                                                    |
| Il documento è stato validato ed elaborato. Procedere con l'accettazione                                                                                                    |
| File                                                                                                    |
| C ADDRESSIC DOMANDA                                                                                                    |
| Nota di accettazione: leggere l'informativa e alla fine confermare per inviare i documenti                                                                                                    |
| THOUSE CONTRACT CONTRACT CONTRACT CONTRACT CONTRACT                                                                                                    |
| confermo la correttezza dei dati e delle informazioni contenuti nei documenti predisposti per l'invio telematico.                                                                                                    |
| L'identificazione tramite Tessera Sanitaria/Carta Provinciale dei Servizi (CPS), Carta Nazionale dei Servizi (CNS) o Sistema Pubblico di Identità Digitale (SPID) e la conferma dell'invio tramite il portale dei servizi, equivalgono alla sottoscrizione del modulo.                                                                                                    |
| Se il procedimento richiede il pagamento di un'imposta di bollo, è necessario aver acquistato la marca da<br>bollo destinata esclusivamente alla presentazione dell'istanza. Il numero seriale presente nel modulo<br>identifica la marca da bollo che dovrà essere conservata dal sottoscrittore per eventuali accertamenti e non<br>potrà essere riutilizzata. (Ai sensi dell'articolo 3 del Decreto Ministeriale 10/11/2011). |
| Scaricare i documenti processati per una successiva consultazione.                                                                                                    |
| Allega documentazione aggiuntiva                                                                                                    |
| Scegli file Nessun file selezionato Allega                                                                                                    |
| annulla                                                                                                    |

Dopo la conferma, si visualizza a video un messaggio di avvenuta acquisizione del documento da parte del sistema.

I documenti sono stati acquisiti e sono stati inviati alla struttura di competenza per l'elaborazione. Verrà inviata alla casella di mail indicata nel modulo, la ricevuta entro 24 ore.

Entro 24 ore riceverai una mail con la ricevuta di protocollo sulla casella di posta elettronica che hai indicato nella compilazione del modulo.

Potrai comunque scaricare il modulo o la ricevuta in qualunque momento, accedendo al servizio di consultazione:

www.servizionline.trentino.it/portal/server.pt/community/profilo/938/i\_miei \_moduli\_online

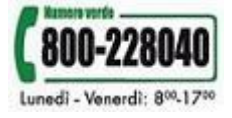

www.servizionline.trentino.it

# Compilazione libera

I

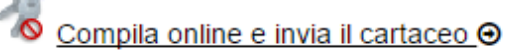

Una volta cliccato su **"Compila online e invia il cartaceo"** devi inserire i tuoi dati anagrafici obbligatori (nome, cognome e codice fiscale) e il codice di sicurezza.

| In caso di autenticazione t<br>inviare la domanda dal por | ramite tessera CPS alcune informazione sono autocompilate, ed è possibile<br>tale. |
|-----------------------------------------------------------|------------------------------------------------------------------------------------|
| DATI ANAGRAFICI                                           |                                                                                    |
| Cognome                                                   | COGNOME                                                                            |
| Nome                                                      | NOME                                                                               |
| Codice Fiscale                                            | CODICE FISCALE                                                                     |
| p742e                                                     | Se il codice sicurezza non è leggibile cliccare qui                                |
| Digitare il codice di sicure                              | p742e                                                                              |
| Procedi                                                   |                                                                                    |

Cliccando sul bottone "**Procedi**" si apre il modulo di domanda, già precompilato con i tuoi dati anagrafici che hai appena inserito.

Dopo aver compilato la domanda con tutte le informazioni richieste, premi sul pulsante "**Procedi per convalidare**".

| Data    | Luogo                | Firma |
|---------|----------------------|-------|
|         |                      |       |
|         |                      |       |
| Procedi | ♥<br>per convalidare |       |

A questo punto devi **stampare il modulo, firmarlo, apporre la marca da bollo se richiesta e farlo pervenire all'ufficio competente congiuntamente con la fotocopia di un tuo documento di identità valido.** 

|                                                                                                    | ATTENZIONE                                                                                                    |
|----------------------------------------------------------------------------------------------------|----------------------------------------------------------------------------------------------------|
| Attenzione affinchè la domanda<br>un documento di riconoscimento                                             | sia valida, salva il modulo, stampalo, firmalo, allega la fotocopia di<br>o valido e fallo pervenire all'ufficio competente nei termini previsti. |
|                                                                                                    |                                                                                                    |
| COMPILAZIONE DOMANDA - ESITO                                                                                 | CARICAMENTO                                                                                                    |
| COMPILAZIONE DOMANDA - ESITO<br>Documento elaborato. Una copia (<br>indicato nella domanda ( nome.co         | CARICAMENTO<br>del documento e' stata inviata all' indirizzo di posta elettronica<br>ognome@infotn.it ).                                          |
| COMPILAZIONE DOMANDA - ESITO<br>Documento elaborato. Una copia (<br>indicato nella domanda ( nome.co<br>File | CARICAMENTO<br>del documento c' stata inviata all' indirizzo di posta elettronica<br>ognome@infotn.it ).                                          |

#### ATTENZIONE

Una copia del modulo ti viene inviata all'indirizzo di posta elettronica che hai indicato nella compilazione della domanda.

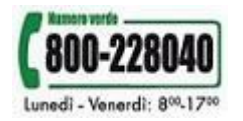

www.servizionline.trentino.it